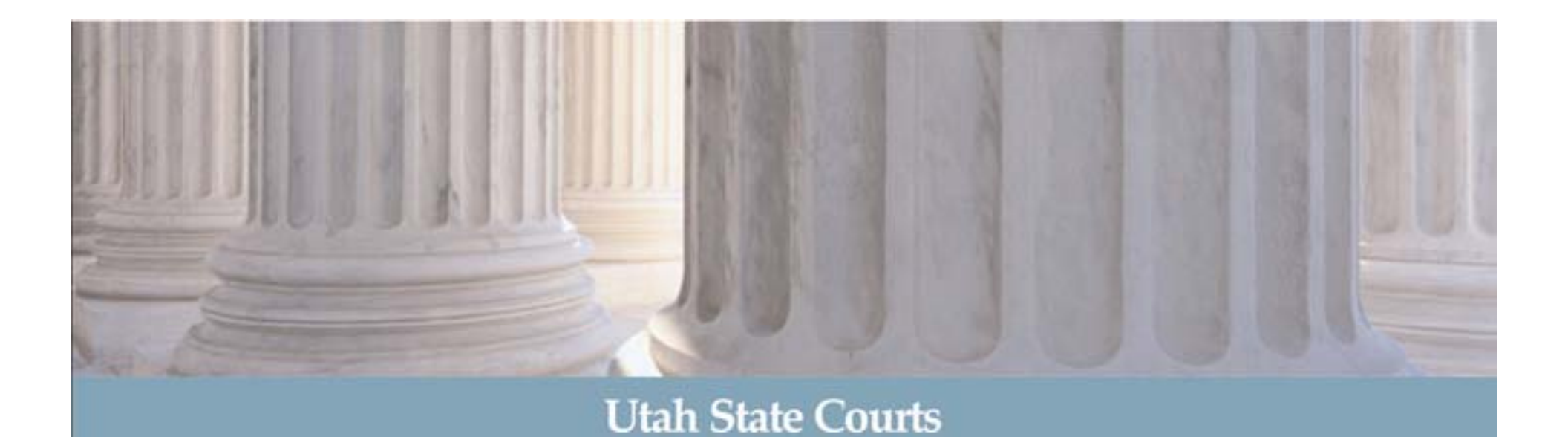

# eFiling

## **Courts' Filer Interface**

Training Materials for Prosecutors Updated 2/18/2014

## Utah State Courts' eFiling Address https://efile.utcourts.gov

Utah State Courts

law.

### **ELECTRONIC FILING** Utah State Courts Welcome Terms of use Privacy policy Payment policy Support powered by eFlex from Tybera Log In Welcome Enter your User Name and Password. Mission Statement **User Name:** The mission of the Utah Courts is to Welcome. You have reached the website for Password: provide the people electronically filing cases and documents with the an open, fair, Utah District Court. You must have an account (No Forgot Your Password? Log In efficient, and charges apply.) to use this service. Forgot Your User Name? independent system for the New Users Attorneys who do only government work may be Inactive. Do not use. advancement of eligible for a free account for use on this site. justice under the Request Account Contact the help desk at 801-578-3850. All attorneys doing private work must contract with an E-Filing **Requesting a New User Account** Service Provider. See a list of providers at www.utcourts.gov/efiling. Email <u>efiling@utcourts.gov</u> the following: This area is your notification system. Attorney name, bar number, agency and/or division, phone number, address, email address and a secondary (support staff) email address.

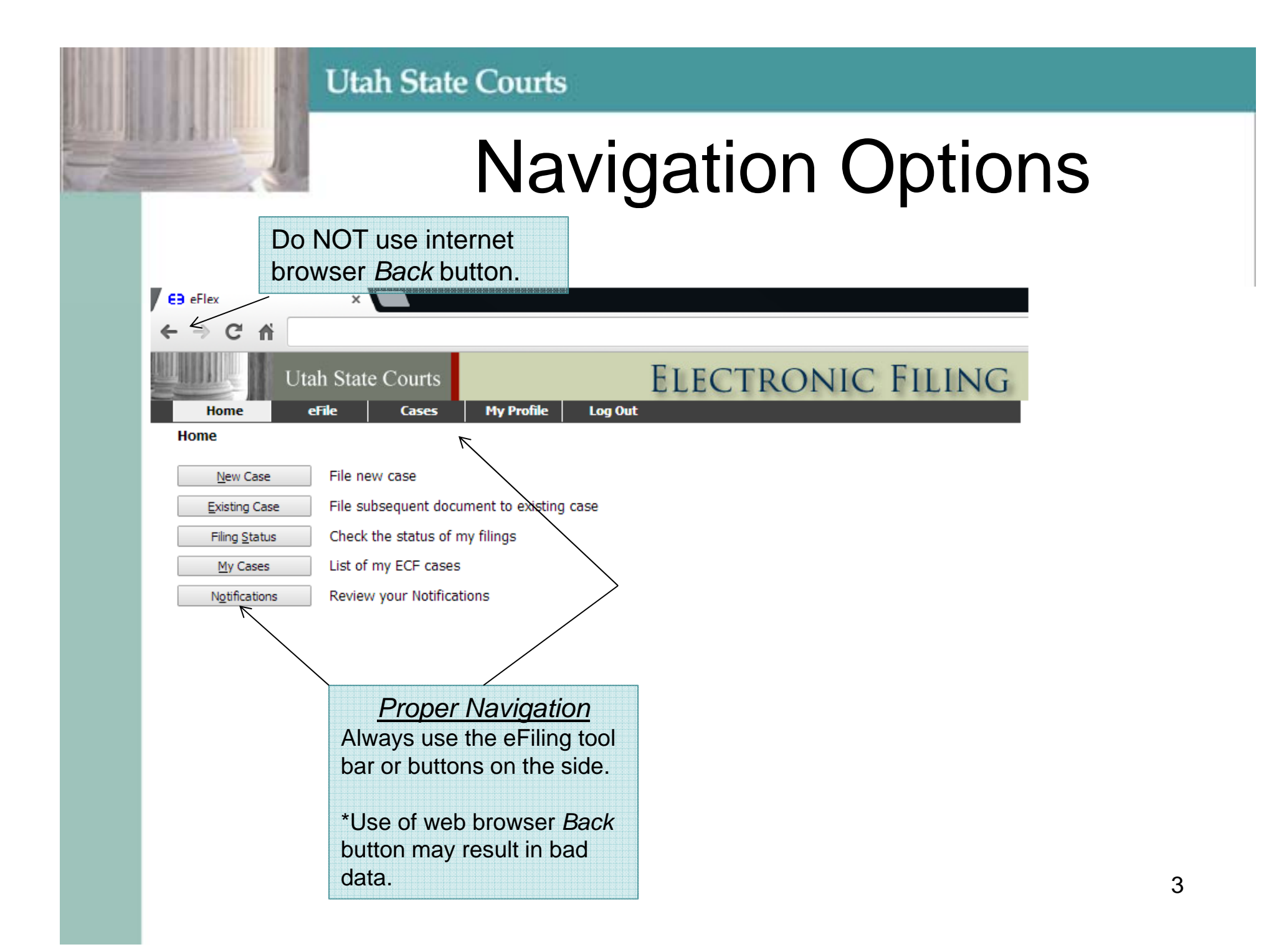

# Filing Home Page

|                        | Utah Stat | e Courts        |                            | ELECTRONIC FILING                                                      |
|------------------------|-----------|-----------------|----------------------------|------------------------------------------------------------------------|
| Home                   | eFile     | Cases           | My Profile Lo              | ng Out                                                                 |
| Home                   |           |                 |                            | •New Case tab is not used for criminal cases.                          |
| <u>N</u> ew Case       | File ne   | ew case 🧲       |                            | -•Begin here to prepare filing package to submit to the                |
| Existing Case          | e File su | ibsequent doci  | iment to existing case     | court.                                                                 |
| Filing <u>S</u> tatus  | s Check   | the status of r | ny filings <sub>&lt;</sub> | •Allows you to follow status (descriptions on page 14).                |
| My Cases               | List of   | my ECF cases    | ←                          | •Displays a list of documents eFiled, as well as links to              |
| N <u>o</u> tifications | s Review  | w your Notifica | tions                      | case history and Certificate of Service.                               |
|                        |           |                 |                            | <ul> <li>Includes links to Notices of Electronic filing and</li> </ul> |
|                        |           |                 |                            | official file stamp time/date.                                         |

In these screens clicking any <u>underlined</u> text will take you to additional information.

Examples: My Cases - case number displays case history. Certificate of Service - displays service information.

## Packaging Documents to eFile to an Existing Case

|                                                                                                 | Utah Sta            | te Courts                                                                           |                                                                                     | Ι             | ELECTRONIC FILING                                                                                                    |
|-------------------------------------------------------------------------------------------------|---------------------|-------------------------------------------------------------------------------------|-------------------------------------------------------------------------------------|---------------|----------------------------------------------------------------------------------------------------|
| Home                                                                                            | eFile               | Cases                                                                               | My Profile                                                                          | Log Out       | user: Test Filer                                                                                                    |
| Home <u>New Case</u> <u>Existing Ca</u> Filing <u>State</u> <u>My Cases</u> <u>Notification</u> | se<br>us<br>ns (90) | File new case<br>File subseque<br>Check the stat<br>List of my ECF<br>Review your N | nt document to e<br>tus of my filings<br>cases<br>lotifications<br><b>k Existin</b> | existing case | <u>Mandatory eFiling</u><br>Beginning March 31, 2014, pursuant to the<br>Rules of Judicial Administration Rule 4-603,<br>all filings except the Information must be<br>electronically filed.<br>Beginning January 1, 2015, the Information<br>must be electronically filed. |
|                                                                                                 |                     |                                                                                     |                                                                                     |               | New Case tab is not currently used for<br>criminal cases. New cases may be initiated<br>through eFiling-enhanced PIMS, if available.<br>Case initiation functionality is under<br>development and is expected to be available<br>mid 2014.                                  |

# Finding the Case You Want

| Utah State Courts                                                                                             | E                                                                                                    | LECTRO         | ONIC FILL                 | NG                           |  |
|----------------------------------------------------------------------------------------------------|----------------------------------------------------------------------------------------------------|----------------|---------------------------|------------------------------|--|
| Home eFile Cases                                                                                              | My Profile Log Out                                                                                   |                |                           | user: Test                   |  |
| Home                                                                                                    |                                                                                                    | Search us      | sing all three ( <u>r</u> | <u>equired</u> ) data fields |  |
| Existing Cases                                                                                                | xisting Cases case number, court location and <u>last</u> n<br>-OR- choose case from list (available |                |                           |                              |  |
| Type in a case identifying information                                                                        |                                                                                                    | you have       | eFiled on the o           | case previously).            |  |
| Case Number<br>121900072 Ogden test efiling<br>Or, select a recent case, filter all your of<br>Sarch My Cases | Party and's Last     Behr ases, or see all your cases.                                               | Name<br>Submit | Number of cases displa    | ayed per page: 50 -          |  |
| C stating cates                                                                                               | ase Title                                                                                            |                | ▼ Case Number             | Case Type                    |  |
| SMOOTH VS. BOOTH                                                                                              |                                                                                                    |                | 120600001                 | Debt Collection              |  |
| TRAILS, HAPPY vs. TRAIL, END OF                                                                               | If you do not                                                                                        | find a         | 120000145                 | Wrongful Lien                |  |
| BYE, STAND vs. AWAY, RUN                                                                                      | match, verify                                                                                        | the            | 120000144                 | Wrongful Lien                |  |
| TEST, ANOTHER vs. WORK, DOESIT                                                                                | spelling of the                                                                                      | e party        | 120000141                 | Wrongful Lien                |  |
| TWO-TEST, NUMBER vs. TEST WORLD, TEST                                                                         | R name using x                                                                                       | Change.        | 120000140 Wrongful Lien   |                              |  |
| TESTER, TESTY vs. MISTER, MR                                                                                  |                                                                                                    |                | 120000138                 | Wrongful Lien                |  |
| LONG, LILLY vs. WILDE, J T                                                                                    |                                                                                                    |                | 120000136                 | Contracts                    |  |
| BETTE, BOZO vs. FREDDY, FLUFFY                                                                                |                                                                                                    |                | 120000135                 | Contracts                    |  |

# **Navigation Options**

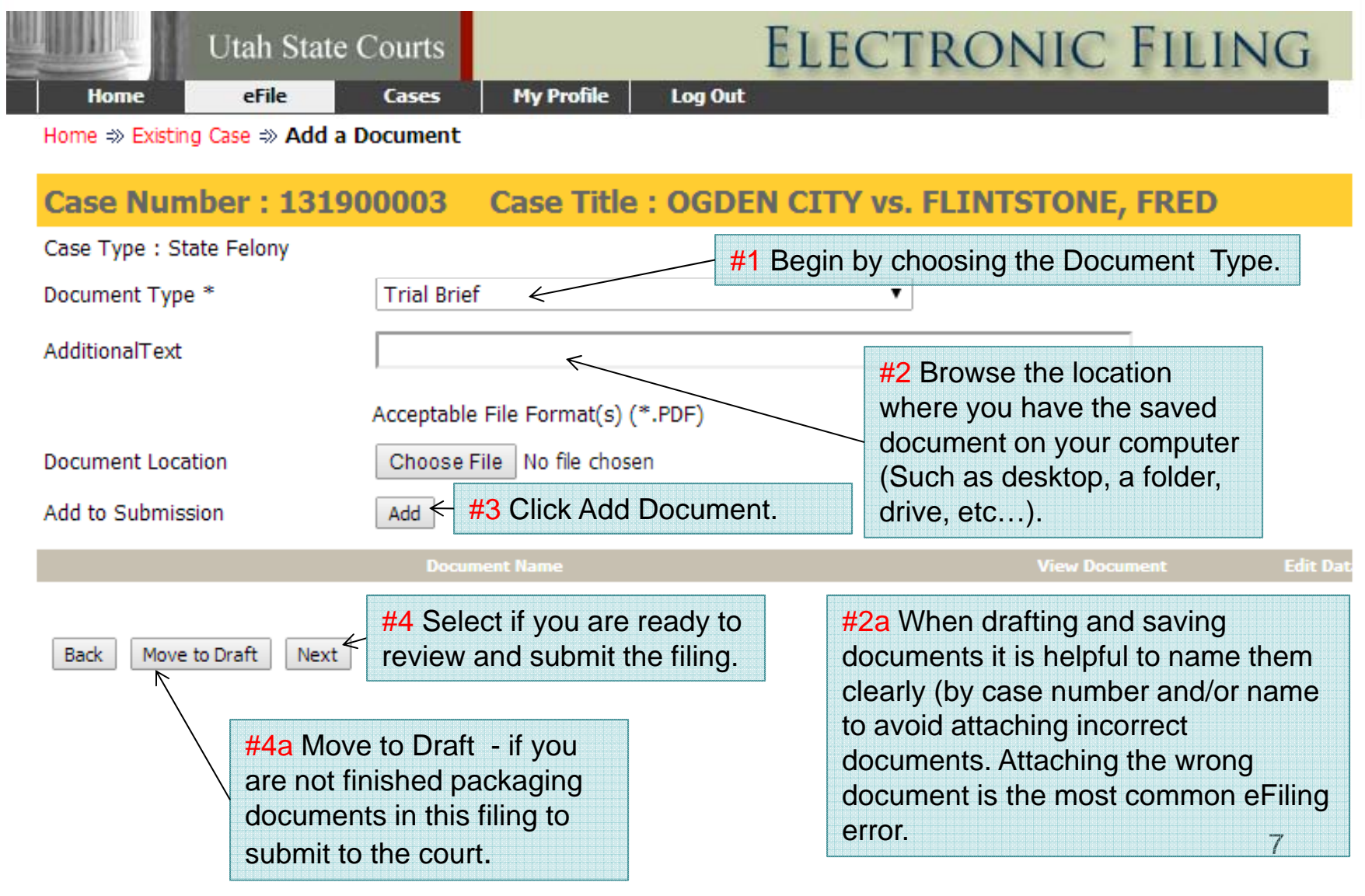

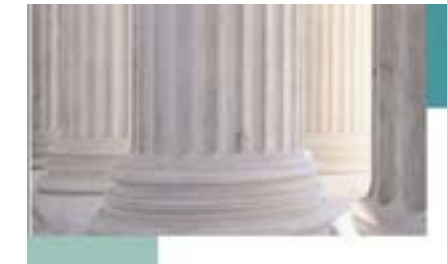

# **Document Routing**

| Utah                                   | State Courts                                                                                                    | ELECTRONIC FILING                                                                                                    |
|----------------------------------------|----------------------------------------------------------------------------------------------------|----------------------------------------------------------------------------------------------------|
| Home eFile                             | Cases My Profile Log Out                                                                                                    | user: Training Atty1                                                                                                    |
| Home 🕸 Existing Case 🕸 .               | Add a Document                                                                                                    |                                                                                                    |
| Case Number :                          | 131900003 Case Title : OGDE                                                                                                    | N CITY vs. FLINTSTONE, FRED                                                                                                    |
| Case Type : State Felony               | /                                                                                                    |                                                                                                    |
| Document Category                      | <b></b>                                                                                                    |                                                                                                    |
| Document Type *                        | Sentence Judgment and Commitment (Propose                                                                                                    | d) 🔻                                                                                                    |
| AdditionalText                         | Psych/MedRecord<br>Request for Data Correction<br>Request for Discovery<br>Request for Hearing                                                                                                    |                                                                                                    |
| Document Location<br>Add to Submission | Request for Interpreter<br>Request to Link Cases<br>Return of Service - Unserved<br>Satisfaction of Judgment<br>Sentence Judgment and Commitment (Propose<br>Subsection - To Issue (Proposed)                                                                                                    | d) View Document Edit Data Size Remove                                                                                                    |
| Back Move to Draft                     | Subporting - To Issue (Proposed)<br>Substitution of Counsel<br>Summons - To Issue (Proposed)<br>Summons on Return<br>Temporary Protective Order (Proposed)<br>Trial Brief<br>Victim Impact Statement<br>Warrant of Arrest (Proposed)<br>Writ of Continuing Garnishment (Proposed)<br>Writ of Garnishment - Non Wage (Proposed)<br>Writ of Habeas Corpus (Proposed) | Choose the appropriate Document Type for<br>the pleading you wish to file. Document types<br>are programmed to route filings for court staff,<br>making it important to choose correctly and to<br>use any predefined document types available<br>from the list. For example, you would not want<br>to choose "other" as the document type for a<br>Request/Notice to Submit. |
|                                        |                                                                                                    | 8                                                                                                    |

# **Party Selection**

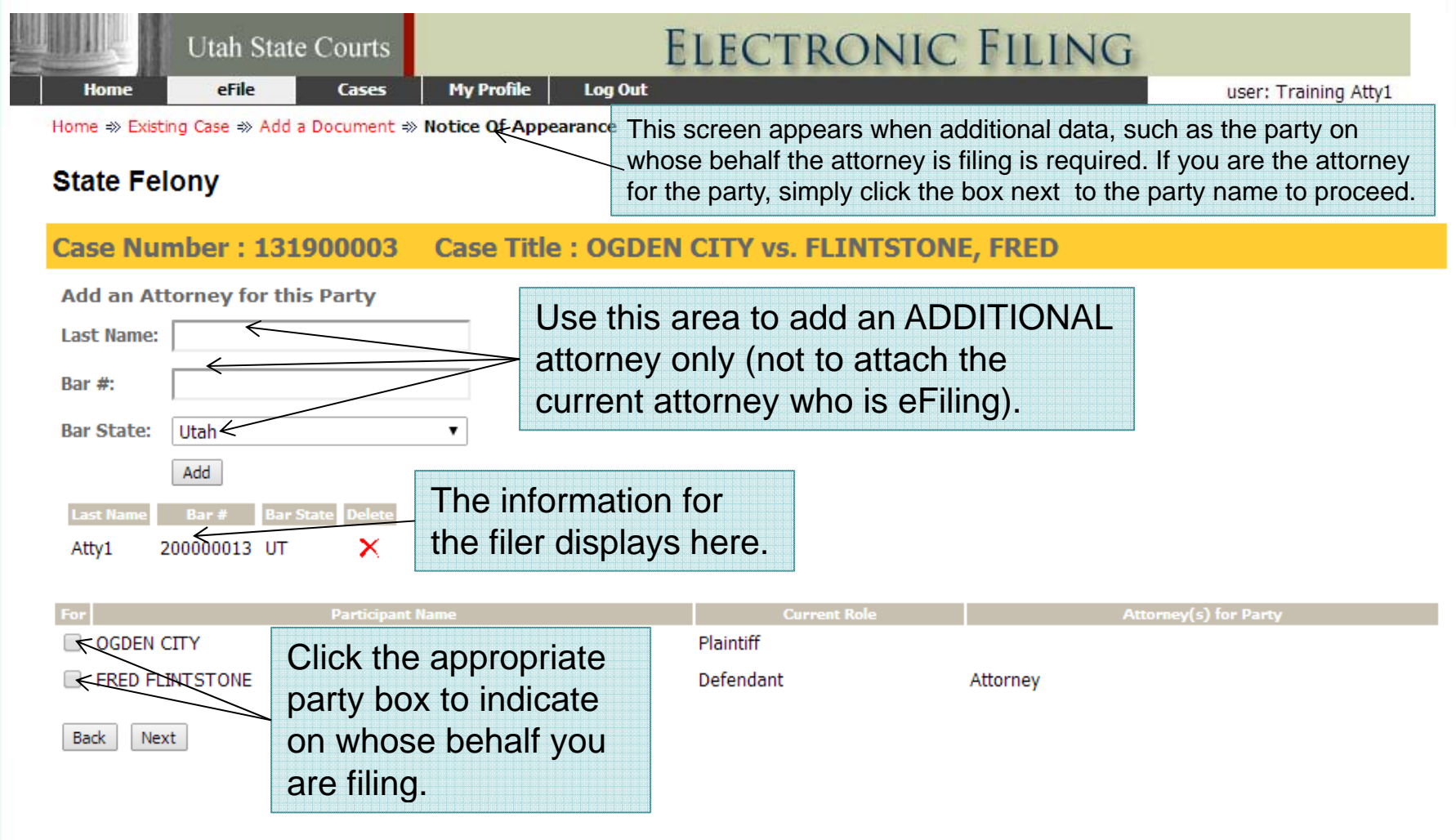

# Adding Documents/Titles

| Utah State Courts                        | ELECTI                                                                                                    | RONIC FILING                          |                       |
|------------------------------------------|----------------------------------------------------------------------------------------------------|---------------------------------------|-----------------------|
| Home eFile Cases                         | My Profile Log Out                                                                                                    |                                       | user: Training Atty1  |
| Case Number : 131900003                  | Case Title : OGDEN CITY vs. F                                                                                               | LINTSTONE, FRED                       |                       |
| Case Type : State Felony                 |                                                                                                    | ,                                     |                       |
| Document Type * Motion                   | · · · · · · · · · · · · · · · · · · ·                                                                                       | These two data fields                 | combine to create     |
| AdditionalText to Quash                  |                                                                                                    | a complete document                   | t title/docket entry: |
| Acceptable                               | File Format(s) (*.PDF)                                                                                                    | Motion to Quash."                     |                       |
| Document Location Choose Fi              | le No file chosen                                                                                                    |                                       |                       |
| Add to Submission Add                    |                                                                                                    |                                       |                       |
| Document Name                            | · View Doc                                                                                                    | iment Edit Data                       | Size Remove           |
| Memorandum in support of Motion to Quash | Sample PDF.                                                                                                    | <u>pdf 0.02 MB</u>                    |                       |
| Back Move to Draft Next                  | Additional Text is not alw<br>necessary. Often the Do<br>Type is sufficient to iden<br>document. (e.g. Appeara<br>Counsel). | vays<br>cument<br>tify the<br>ance of | Total Size: 0.02 MB   |

# Document Review And Approve

|                 | Utah State         | Courts           |                    | EL            | <b>.ECTR</b> | ONIC         | FILINC         | 3                     |
|-----------------|--------------------|------------------|--------------------|---------------|--------------|--------------|----------------|-----------------------|
| Home            | eFile              | Cases            | My Profile Log     | Out           |              |              |                | user: Training Atty1  |
| Home 🛪 Existi   | ng Case ⇒ Add a    | Document ⇒ Re    | view and Approve   | Filing        |              |              |                |                       |
| Review a        | nd Approv          | /e Filing        |                    |               |              |              |                |                       |
| Case Nur        | nber : 131         | 900003 C         | ase Title : O      | <b>GDEN C</b> | ITY vs. FL   | INTSTONE     | , FRED         |                       |
| Case Type : S   | tate Felony        |                  |                    |               |              |              |                |                       |
| Document(s)     | to be Submitte     | ed:              |                    |               |              | Add/Remove I | Documents      |                       |
|                 | Document Nam       | ie               | View Document      |               |              |              |                |                       |
| Memorandu       | um in support of   | Motion to Quash  | Sample PDF.pdf     |               |              |              |                |                       |
| Motion to Q     | uash               |                  | Sample PDF A.pdf   |               |              |              |                |                       |
|                 |                    |                  |                    |               |              |              |                |                       |
| Use the link or | n the participants | s name to update | their information. |               |              |              |                |                       |
| Modified        |                    | Participant N    | lame               |               | R            | tole         |                | Attorney(s) for Party |
| OGD             | EN CITY            |                  |                    |               | Plaintiff    |              | TRAINING ATTY3 |                       |
| FRED            | FLINTSTONE         |                  |                    |               | Defendant    |              | Test Attorney  |                       |

The clerks are no longer accepting special filing instructions through eFiling. Please contact the clerk directly prior to filing for any concerns you may have.

Back Cancel (Delete) Move to Draft Submit the Filing

**Utah State Courts** 

From here you can add/remove more documents, delete the submission, move to draft to finish at a later time, or submit filing.

|                                                                                                    | Utah State Courts                                                                                                    |  |  |  |  |  |
|----------------------------------------------------------------------------------------------------|----------------------------------------------------------------------------------------------------|--|--|--|--|--|
|                                                                                                    | Filing Status                                                                                                    |  |  |  |  |  |
| Home<br>Home => Ex                                                                                            | Utah State Courts       ELECTRONIC FILING         eFile       Cases       My Profile       Log Out       user: Test Filer         xisting Case => Submission Confirmation       Log Out       user: Test Filer                                                                                                    |  |  |  |  |  |
| Your Fi                                                                                                    | iling has been submitted                                                                                                    |  |  |  |  |  |
| Case Type:<br>Note: This<br>be issued t<br>retained ar                                                        | e: Debt Collection - Default Certificate<br>s filing is now being processed and added to the Court document repository. Once ECF has stored the documents associated with your filing, a receipt will<br>to you. You may view the status of this filing, and access your receipt for 60 days, after which it will be purged from this system. The documents will be<br>nd available long term through the Court.                                                                                                    |  |  |  |  |  |
| Filing Statu                                                                                                  |                                                                                                    |  |  |  |  |  |
|                                                                                                    | This will take the filer to the "My Filings" page to review the status of the submission.                                                                                                    |  |  |  |  |  |
| Home #> Ex<br>Home #> Ex<br>Your Fi<br>Case Type:<br>Note: This<br>be issued t<br>retained ar<br>Filing Statu | Count State Counts       Internation         erile       Cases       My Profile       Log Out       user: Test Filer         xstring Case *> Submission Confirmation         illing has been submitted         st: Debt Collection - Default Certificate         s filing is now being processed and added to the Court document repository. Once ECF has stored the documents associated with your filing, a receipt will to you. You may view the status of this filing, and access your receipt for 60 days, after which it will be purged from this system. The documents will be advariable long term through the Court.         Image: Court of the filer to the "My Filings" page to review the status of the submission. |  |  |  |  |  |

| Ut                                                                                                    | ah State Courts                                                                                                    |                                                                           |                        |  |  |  |  |  |
|----------------------------------------------------------------------------------------------------|----------------------------------------------------------------------------------------------------|---------------------------------------------------------------------------|------------------------|--|--|--|--|--|
|                                                                                                    | Μ                                                                                                    | ly Filings                                                                |                        |  |  |  |  |  |
| Home eFile<br>Filing Status                                                                                                    | e Courts EL.<br>Cases My Profile Log Out                                                                                                    | ectronic Filing                                                           | user: Training Atty1   |  |  |  |  |  |
| My Filings<br>Training Atty1 Filings                                                                                                 |                                                                                                    |                                                                           |                        |  |  |  |  |  |
| Report Criteria:<br>View Filings Between: 01/23/2                                                                                    | 2014 AND Clear Dates                                                                                                    |                                                                           |                        |  |  |  |  |  |
| Filing ID: Com<br>Go ← Clic<br>Sta                                                                                                   | cking the "Go" button refreshes<br>atus of your pending filing.                                                                                    | s the                                                                     |                        |  |  |  |  |  |
| My Filings Between 01,<br>Delete                                                                                                    | /23/2014 and Today                                                                                                    |                                                                           |                        |  |  |  |  |  |
| Filing ID     Client #                                                                                                    | Court Case #         Date Submitted           131900003         01-23-2014:09:12:09 AM                                                             | Document Type         Status           Memorandum         Package Pending |                        |  |  |  |  |  |
| Status Notifications         Package Pending/Packaged – Documents and data submitted are being combined into a single transmission . |                                                                                                    |                                                                           |                        |  |  |  |  |  |
| In Process – The filing is being transmitted to the courts.                                                                          |                                                                                                    |                                                                           |                        |  |  |  |  |  |
| <b>Received</b> – The court has time of submission recorde                                                                           | <b>Received</b> –The court has received transmission and has started validating and processing the filing, (date and time of submission recorded). |                                                                           |                        |  |  |  |  |  |
| Filed – Filing received, ac                                                                                                    | cepted and docketed (Uses da                                                                                                    | te/time from the time the sub                                             | mission was received). |  |  |  |  |  |

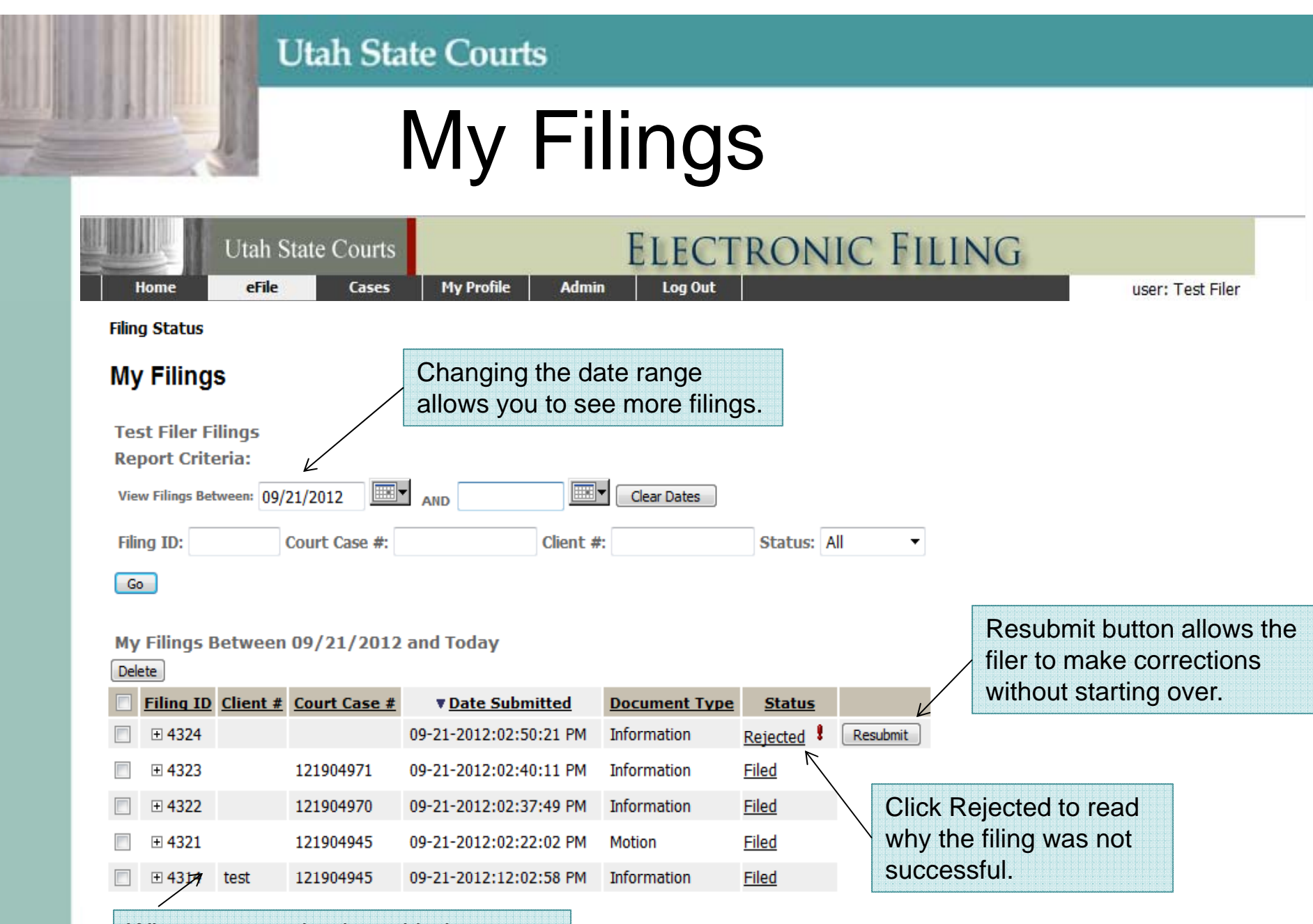

When communicating with the court include detailed information such as filing ID and case number.

## Notifications

|                       | Utah State Courts |                             | ELECTRONIC FILING |           |  | 1                    |
|-----------------------|-------------------|-----------------------------|-------------------|-----------|--|----------------------|
| Home                  | eFile             | Cases                       | My Profile        | Log Out   |  | user: Training Atty1 |
| Home                  |                   |                             |                   |           |  |                      |
| <u>N</u> ew Case      |                   | File new case               |                   |           |  |                      |
| Existing Case         | e                 | File subsequent             | document to exis  | ting case |  |                      |
| Filing <u>S</u> tatus | 5                 | Check the statu             | s of my filings   |           |  |                      |
| My Cases              |                   | List of my ECF of           | cases             |           |  |                      |
| Notifications         | s <b>(1)</b>      | Review your No              | tifications       |           |  |                      |
| K                     | C                 | ick to disp<br>ase notifica | lay<br>tions.     |           |  |                      |

# Notifications

|                                              | Utah S                                                            |                                                                 |                                                                                 |                              |                                                                                                |                                                   |                                                          |                      |
|----------------------------------------------|-------------------------------------------------------------------|-----------------------------------------------------------------|---------------------------------------------------------------------------------|------------------------------|------------------------------------------------------------------------------------------------|---------------------------------------------------|----------------------------------------------------------|----------------------|
| Home<br>Home => No<br>Notificat<br>Notificat | eFile<br>lotifications<br>ations<br>tions for Tra<br>Mark As Read | Cases<br>You will r<br>anyone f<br>are attorn<br>Mark As Unread | My Profile Log Out<br>receive notificatio<br>iles a case on wh<br>ney of record | ns when<br>hich you<br>a     | icking the Underline<br>e Notice of Electron<br>of display, refresh the<br>case number link on | d, bold lin<br>ic Filing.<br>case his<br>a previo | nk will disp<br>If the NEF<br>story by cli<br>us screen. | lay<br>does<br>cking |
|                                              |                                                                   |                                                                 | <u>Document(s) filed by</u>                                                     | K                            | <u>Case Title</u>                                                                              | Case Number                                       | Court Location                                           | ▼ File Date          |
|                                              | Memorandun                                                        | n: in support of N                                              | Motion to Quash was filed by o                                                  | r in behalf of TRAINING ATTY | 1 OGDEN CITY vs. FLINTSTONE, FRED                                                              | 131900003                                         | Ogden test efiling                                       | 01-23-2014           |
|                                              | Documents:<br><u>Memorandur</u><br><u>Motion to Qu</u>            | n in support of Mot<br>ash                                      | tion to Quash                                                                   |                              |                                                                                                |                                                   |                                                          |                      |
| 🗌 🖻 🧕                                        | Complaint was                                                     | filed by or in beha                                             | alf of TRAINING ATTY                                                            |                              | OWNER, BOB J vs. VISITOR, JANE                                                                 | 14000003                                          | Test 0000 efiling                                        | 01-10-2014           |
|                                              | Documents:<br><u>Complaint</u>                                    |                                                                 |                                                                                 |                              |                                                                                                |                                                   |                                                          |                      |
|                                              | Order: to relea                                                   | ase was filed by or                                             | in behalf of TEST JUDGE 1                                                       |                              | DAY, RAINY vs. HILL, SNOWY                                                                     | 14000002                                          | Test 0000 efiling                                        | 01-09-2014           |
|                                              | Documents:<br>Order to rele                                       | ase                                                             |                                                                                 |                              |                                                                                                |                                                   |                                                          |                      |
| 🗆 🛆 🗌                                        | Motion: to rele                                                   | ase was filed by or                                             | r in behalf of TRAINING ATTY1                                                   |                              | DAY, RAINY vs. HILL, SNOWY                                                                     | 14000002                                          | Test 0000 efiling                                        | 01-09-2014           |
|                                              | Documents:<br><u>Motion to rel</u><br><u>Order (Propo</u>         | <u>ease</u><br>osed) to release                                 |                                                                                 |                              |                                                                                                |                                                   |                                                          |                      |
| 1 🖻 🗆                                        | Motion: to rele                                                   | ase defendant was                                               | s filed by or in behalf of TRAINING                                             | ATTY1                        | JONES, SALLY vs. JONES, LARRY                                                                  | 134000111                                         | Test 0000 efiling                                        | 01-09-2014           |
|                                              | Documents:<br><u>Motion to Int</u><br><u>Motion to rel</u>        | ervene/Join for der<br>ease defendant                           | mo                                                                              |                              |                                                                                                |                                                   |                                                          |                      |
|                                              | Complaint was                                                     | filed by or in beha                                             | alf of TRAINING ATTY1                                                           |                              | DAY, RAINY vs. HILL, SNOWY                                                                     | 14000002                                          | Test 0000 efiling                                        | 01-09-2014           |
|                                              | Documents:<br><u>Complaint</u><br>Summons or                      | n Return                                                        | Click the under                                                                 | lined document               | title to display                                                                               |                                                   |                                                          |                      |
|                                              |                                                                   |                                                                 | the document i                                                                  | mage.                        |                                                                                                |                                                   |                                                          | 16                   |

## Notice of Electronic Filing

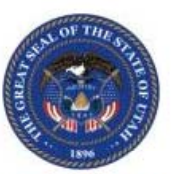

### \*\*\*\*\* IMPORTANT NOTICE - READ THIS INFORMATION \*\*\*\*\* NOTICE OF ELECTRONIC FILING [NEF]

| A filing has been submitted to the court RE: 131900003 |                                    |                         | This notice is automatically         |  |  |
|--------------------------------------------------------|------------------------------------|-------------------------|--------------------------------------|--|--|
| Judge:                                                 | ERNIE W JONES                      | genera                  | ated for electronic filing.          |  |  |
| Official File Stamp:                                   | 01-23-2014:09:15:37                |                         |                                      |  |  |
| Court:                                                 | Ogden test efiling                 |                         |                                      |  |  |
|                                                        | District                           |                         |                                      |  |  |
|                                                        | Ogden test efiling                 |                         |                                      |  |  |
| Case Title:                                            | OGDEN CITY vs. FLINTSTONE, F       | RED                     |                                      |  |  |
| Document(s) Submitted:                                 | Memorandum in support of Motic     | n to Quash              | 1                                    |  |  |
|                                                        | Motion to Quash                    |                         | All attornova who are                |  |  |
| Filed by or in behalf of:                              | TRAINING ATTY1                     |                         | •All allomeys who are                |  |  |
|                                                        |                                    |                         | currently attached to the case       |  |  |
| This notice was automatically generated by the co      | urts auto-notification system.     |                         | will be notified electronically.     |  |  |
| The following people were served electroni             | cally: <                           |                         | Parties who are not efilers          |  |  |
|                                                        | TRAINING ATTY1 for FRED FLIN       | TSTONE                  | must be notified by other            |  |  |
|                                                        | TRAINING ATTY3 for OGDEN CI        | TY                      | means                                |  |  |
|                                                        | Test Attorney for FRED FLINTST     | DNE                     |                                      |  |  |
|                                                        |                                    |                         |                                      |  |  |
| The following people have not been served              | electronically by the Court. There | fo <del>re, t</del> hey | must be served by traditional means: |  |  |
|                                                        | WEBER COUNTY                       |                         |                                      |  |  |

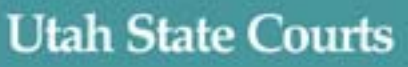

## Managing Cases and Notifications

An electronic notification is generated whenever someone files on a case.

Efiling accounts may be set up so notifications are managed:

- Directly by each prosecutor **OR**
- At the prosecutor's office

Your choice will depend on volume and how your office is managed.

## **Office Level Notifications**

- Mimic the paper process used in many offices.
- Notifications go to email address(es) associated with the District, County, or City Attorney's e-filing account.
- Office staff, logged in to the District, County, or City Attorney's e-filing account, monitor notifications and process documents through the Notifications queue.
- Assistant attorneys use their individual accounts to electronically file and access documents.

## **Office Level Notifications**

 If a prosecuting attorney wishes to receive direct notification in addition to office-based notification, an appearance of counsel should be entered through efiling or in court. This will initiate direct notification to that attorney in addition to notifying the office account.

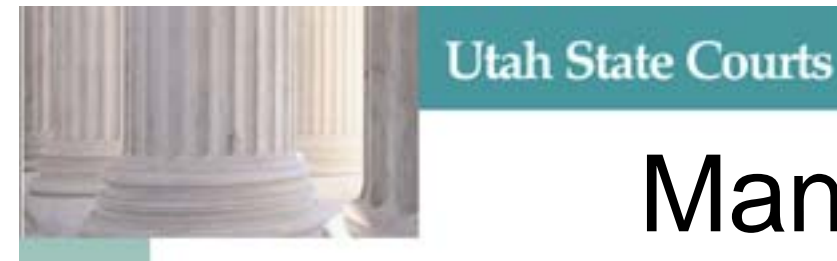

## **Managing Notifications**

Direct attorney notification is the efiling system default.

If a prosecuting attorney is not a participant in Officelevel Notification, (he/she is not associated with a District, County, or City Attorney account), his/her account will default to direct attorney notification.

## Participating in Office Level Notification

To participate in Prosecutor's Office-Level Notification, the office must do three things.

 Provide the bar number and name of the managing attorney who will be listed as the counsel of record on all cases filed by their office. The email address(es) associated with this efiling account should be verified, and possibly changed to include a generic mailbox for that office to which several staff have access.

Continued >

## Participating in Office Level Notification

- 2) Provide a list of bar numbers and names of all attorneys associated with the District, County, or Municipal Attorney's office who should be given access to document images of that prosecuting office's cases. Send that list to <u>efiling@utcourts.gov</u>
- 3) Assign a staff member to work with the courts to keep the list current.

Please note: Lists should be provided to <u>efiling@utcourts.gov</u> as soon as practical. This feature will be implemented on or about March 14, 2014.

## **Document Images & Service Info**

|                       | Utah St | ate Courts       | ELECTRONIC FILING         |               |  |  |       |                |
|-----------------------|---------|------------------|---------------------------|---------------|--|--|-------|----------------|
| Home                  | eFile   | Cases            | My Profile                | Log Out       |  |  | user: | Training Atty1 |
| Home                  |         |                  |                           |               |  |  |       |                |
| New Case              |         | File new case    |                           |               |  |  |       |                |
| Existing Cas          | e       | File subsequent  | document to ex            | isting case   |  |  |       |                |
| Filing <u>S</u> tatu  | s       | Check the status | s of my filings           |               |  |  |       |                |
| My Cases              | ~       | List of my ECF o | ases                      |               |  |  |       |                |
| N <u>o</u> tification | s (1)   | Review your Not  | tifications<br>ck to acce | ss case list. |  |  |       |                |

# My Recent Cases

| Utah State Cour                                          | 5                              | ELEC                              | TRONIC                             | FILIN                    | G                      |          |        |
|----------------------------------------------------------|--------------------------------|-----------------------------------|------------------------------------|--------------------------|------------------------|----------|--------|
| Home efile Case                                          | B Hy Prolife                   | Log Out                           |                                    |                          | US                     | er: Test | Filer  |
| Home © Hy Recent Cases<br>My Recent Cases an             | ck case numb<br>d access to de | per to view case<br>ocument image | e history<br>s.                    | Numbe                    | r of cases displayed p | er page: | 50 -   |
| Case Number (                                            | ourt Location                  | Participant's Las                 | t Name                             | Electr                   | onic Service I         | nforn    | natior |
| Beave                                                    | District Court •               |                                   | History                            | Certificate of S         | iervice                |          |        |
| Search My Cases Al My Cases                              | /                              |                                   |                                    | Show Active              | Show Inactive O Sh     | ow Both  | Delete |
| Case Title                                               | T Case Numbe                   | Case Type                         | Judge                              | Court Location           | Certifica ta           | Inchise  | E      |
| E STATE OF UTAH VS. PANTS, FANC<br>JEAN                  | 121900209                      | FS                                | JUDGE STATE -<br>Division state    | Ogden test efiling       | Certificate of Service |          |        |
| IS STATE OF UTAH ATTORNEY GENER<br>VS. DRIFTER, HIGHLAND | AL 121900202                   | Other Misdemeanor                 | W BRENT WEST -<br>Division wwwest  | Ogden test efiling       | Certificate of Service |          |        |
| E STATE OF UTAH VS. GATES, BILL                          | 120100003                      | FS                                |                                    | Brigham City<br>District | Certificate of Service |          |        |
| STATE OF UTAH ATTORNEY GENE                              | AL 120000267                   | Other Misdemeanor                 | TEST JUDGE 1 -<br>Division tjudge1 | Test 0000 efiling        | Certificate of Service | 10       | 13     |
| E STATE OF UTAH vs. CLOUDS, GRE                          | 120000262                      | FS                                | TEST JUDGE 2 -<br>Division tjudge2 | Test 0000 efiling        | Certificate of Service |          |        |

## Case History with Document Links

|                                                                                                    | 131900003 : OGDE<br>EFILING tes                                                                                                    | EN CITY vs. FLINTSTONE, FRED<br>t - OGDEN - Ogden test efiling                                                                                                    |   |
|----------------------------------------------------------------------------------------------------|----------------------------------------------------------------------------------------------------|----------------------------------------------------------------------------------------------------|---|
| Case Number<br>Case Type<br>FS<br>Opened<br>Status<br>Show/Hide Participants                                   | Parties displayed by<br>clicking Show/Hide<br>Participants.                                                                                                    | Plaintiff       OGDEN CITY         Defendant       FRED FLINTSTONE         Judge       ERNIE W JONES         Amt. of<br>Claim       \$0.00         Counsel of Record         TRAINING ATTY3 | _ |
| FRED FLINTSTONE<br>4646 SOUTH 4800 WEST<br>WEST VALLEY CITY, UT 84<br>JOE FLINT<br>(Also Known As)             | Defendant[s]                                                                                                    | Counsel of Record<br>Test Attorney<br>TRAINING ATTY1                                                                                                    |   |
| File Date<br>01-23-2014 09:16:00 AM<br>Court<br>01-23-2014 09:15:00 AM                                         | Return of Electronic Notification<br>Filed in behalf of: Court<br>Memorandum in support of Motion to Quash ←                                                                                                    | Case History Click document title                                                                                                    |   |
| Court<br>01-23-2014 09:15:00 AM<br>Court<br>01-22-2014 02:59:00 PM<br>Court<br>01-22-2014 01:34:00 PM<br>Court | Filed in behalf of: Court<br>Motion to Quash<br>Filed in behalf of: Court<br>Return of Electronic Notification<br>Filed in behalf of: Court<br>Findings of Fact/Conclusions of Law (Proposed)<br>Filed in behalf of: Court | to view image                                                                                                    |   |

## Court Signature Page Example

| Attomey Name - Bar# 0000<br>Street Address<br>City, State, Zip<br>Phone Number<br>Attomey for Plaintiff<br>DISTRICT COURT O<br>THIRD JUDIO<br>SALT LAY | The Order of Court is stated below:<br>Dated: April 30, 2013 /s/ Ryan Harris<br>08:53:33 AM District Court Judge           | Judges Signature<br>appears at the top<br>of the document. |
|----------------------------------------------------------------------------------------------------|----------------------------------------------------------------------------------------------------|------------------------------------------------------------|
| Name of Plaintiff(s)<br>Plaintiff(s)<br>vs.<br>Name of Defendant(s)<br>Defendant(s)                                                                    | TYPE OF DOCUMENT<br>Case Number 0000000000<br>Judge Name                                                                   |                                                            |
| This document contains two styles spec<br>The first is "Normal" which should be used for<br>single-spaced, left aligned, and has no space af           | ifically used for formatting eFiled documents.<br>the name block, court location, and caption. It is<br>ter the paragraph. |                                                            |
| premises by force using the least destructive m                                                                                                    | eans possible to remove the Defendants, any                                                                                |                                                            |
| personal property, and any persons or entities cEND OF ORDER                                                                                           | laiming a right to occupancy from Defendant(s). SIGNATURE AT TOP                                                           | Indicate where the document ends.                          |
|                                                                                                    |                                                                                                    | 27                                                         |

## **RTF** Submissions

| Attomey Name - Bar# 0000<br>Street Address<br>City, State, Zip<br>Phone Number<br>Attomey for Plaintiff | The Order of Court is stated below:<br>Dated: April 30, 2013 // Ryan Harris<br>08:53:33 AM District Court Judge<br>eader must comply with<br>CJA Rule 10 to allow space<br>or the electronic signature. | All documents submitted for court<br>signature must be a properly<br>created RTF document. Additional<br>information available at<br><u>https://www.utcourts.gov/efiling/#g</u><br><u>eneral</u> . |
|----------------------------------------------------------------------------------------------------|----------------------------------------------------------------------------------------------------|----------------------------------------------------------------------------------------------------|
| DISTRICT COURT OF<br>THIRD JUDIC<br>SALT LAK                                                            | THE STATE OF UTAH<br>TAL DISTRICT<br>E COUNTY                                                                                                    | Format caption in a 1 row, 2-cell                                                                                                    |
| Name of Plaintiff(s)<br>Plaintiff(s)                                                                    | TYPE OF DOCUMENT                                                                                                    | spaces or tabs display poorly<br>when electronically signed.                                                                                                    |
| Name of Defendant(s)<br>Defendant(s)                                                                    | Judge Name                                                                                                    | Only Times, Times New Roman,                                                                                                    |
| premises by force using the least destructive me                                                        | ans possible to remove the Defendants, any                                                                                                    | and Arial type face are allowed.                                                                                                    |
| personal property, and any persons or entities cl                                                       | laiming a right to occupancy from Defendant(s). SIGNATURE AT TOP                                                                                                    |                                                                                                    |
|                                                                                                    |                                                                                                    | Use /s/ Your Name for electronic signature.                                                                                                    |
| aligned, and has an indent for the first line in a<br>/ <u>/s</u><br>D<br>A                             | a paragraph.<br>(J Demonstration Attorney<br>Demonstration Attorney (Utah Bar #12345679)<br>Attorney for Salt Lake County<br>234 West 5678 South                                                        |                                                                                                    |
| ()<br>()<br>d                                                                                           | alt Lake City, UT 84000<br>801) 123-4567<br>emoatty@justice.come                                                                                                    | 28                                                                                                    |

## Auto Rejection

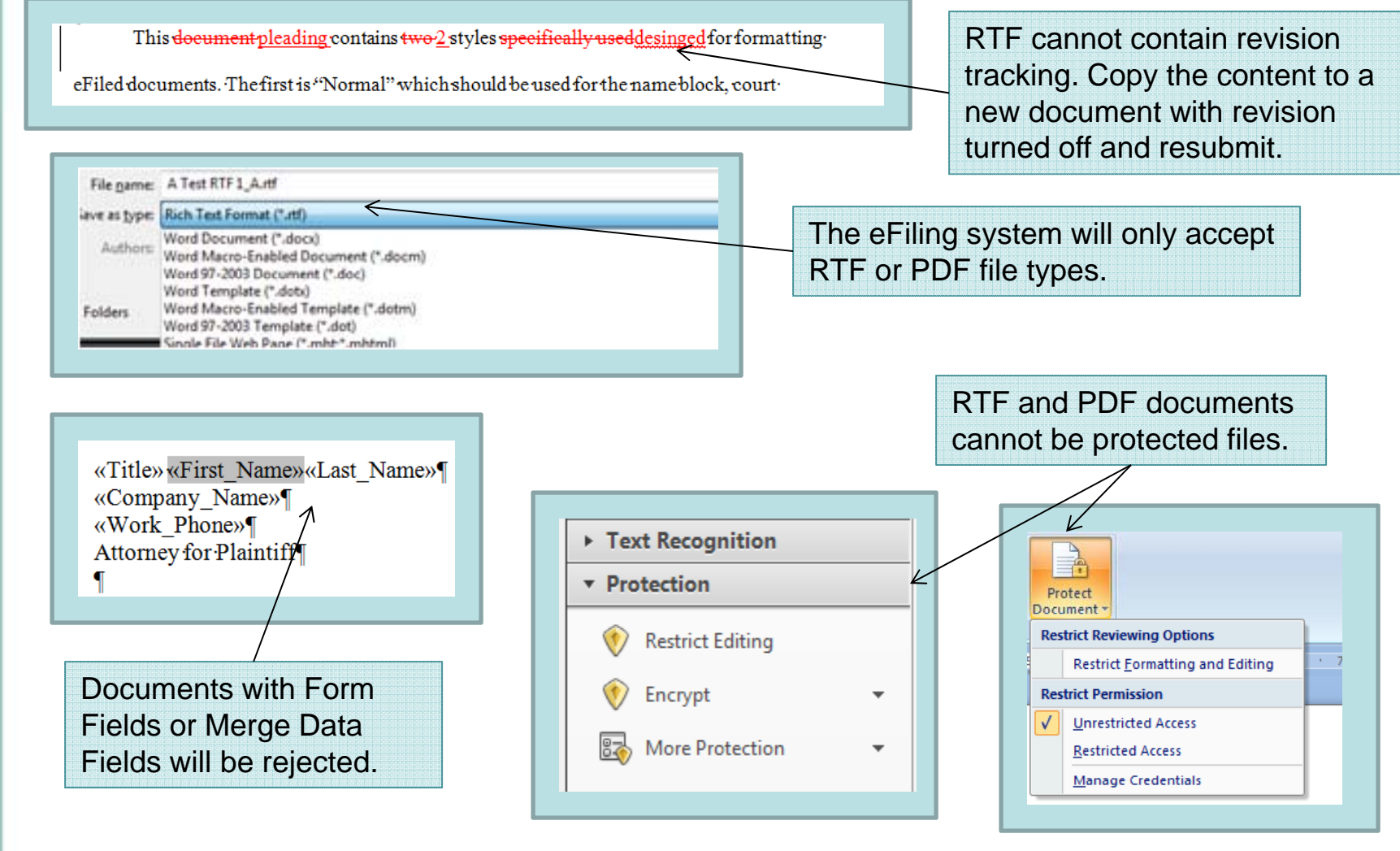

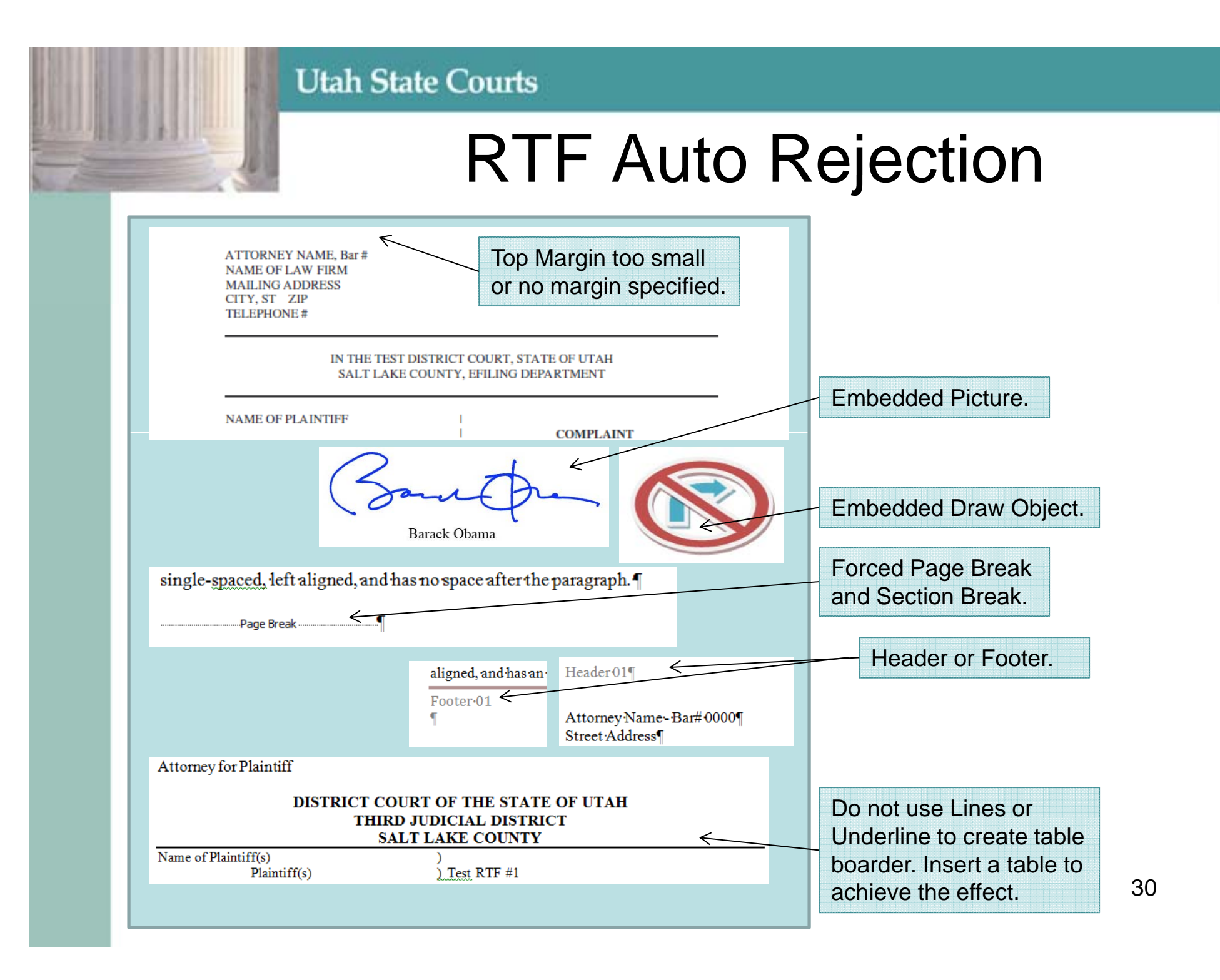

### Creating PDF Documents A PDF created by scanning a

| Name of Defendant(s)<br>Defendant(s)<br>This document contains two styles specifically used<br>The first is "Normal" which should be used for the name blo                                                                                                    | for formatting eFiled documents.<br>ock, court location, and caption. It is                                                                                               | document of<br>difficult to v<br>image may<br>Adobe's Op<br>Recognition<br>document<br>documents<br>processing                                                                                                    | creates an image that is<br>vork with. A scanned<br>be made searchable with<br>otical Character<br>n (OCR) but the final<br>is less reliable than PDF<br>created through word                                                                                                    |
|----------------------------------------------------------------------------------------------------|----------------------------------------------------------------------------------------------------|----------------------------------------------------------------------------------------------------|----------------------------------------------------------------------------------------------------|
| Printer          Printer         Name:          PDFCreator          Status:       Idle         Type:       PDFCreator         Where:       PDFCreator:         Comment:       eDoc Printer         Defendant(s)       Defendant(s)         Defendant(s)       Inis document contains two styles specifically us         The first is "Normal" which should be used for the second stringle-spaced, left aligned, and has no space       Copy         The second is "Body DS Indent" whi       Copy V | Properti<br>Find Prints<br>Print to f<br>Manual of<br>Sed for formatting eFiled documents.<br>Phase court location and contion. It is<br>Ctrl+C<br>With Formatting<br>eft | Lies<br>Hies<br>Hies<br>Hie<br>Hie<br>Hie<br>Horport<br>Horport<br>Horpor | PDF creator to make a<br>chable PDF document.<br>erly created PDF<br>ments have many<br>ional benefits for the user:<br>urate search without OCR<br>e Accurate search than<br>aller File Size<br>ving software runs faster<br>y/Paste Without OCR<br>e Accurate Copy/Paste<br>OCR |

## Additional eFile Training

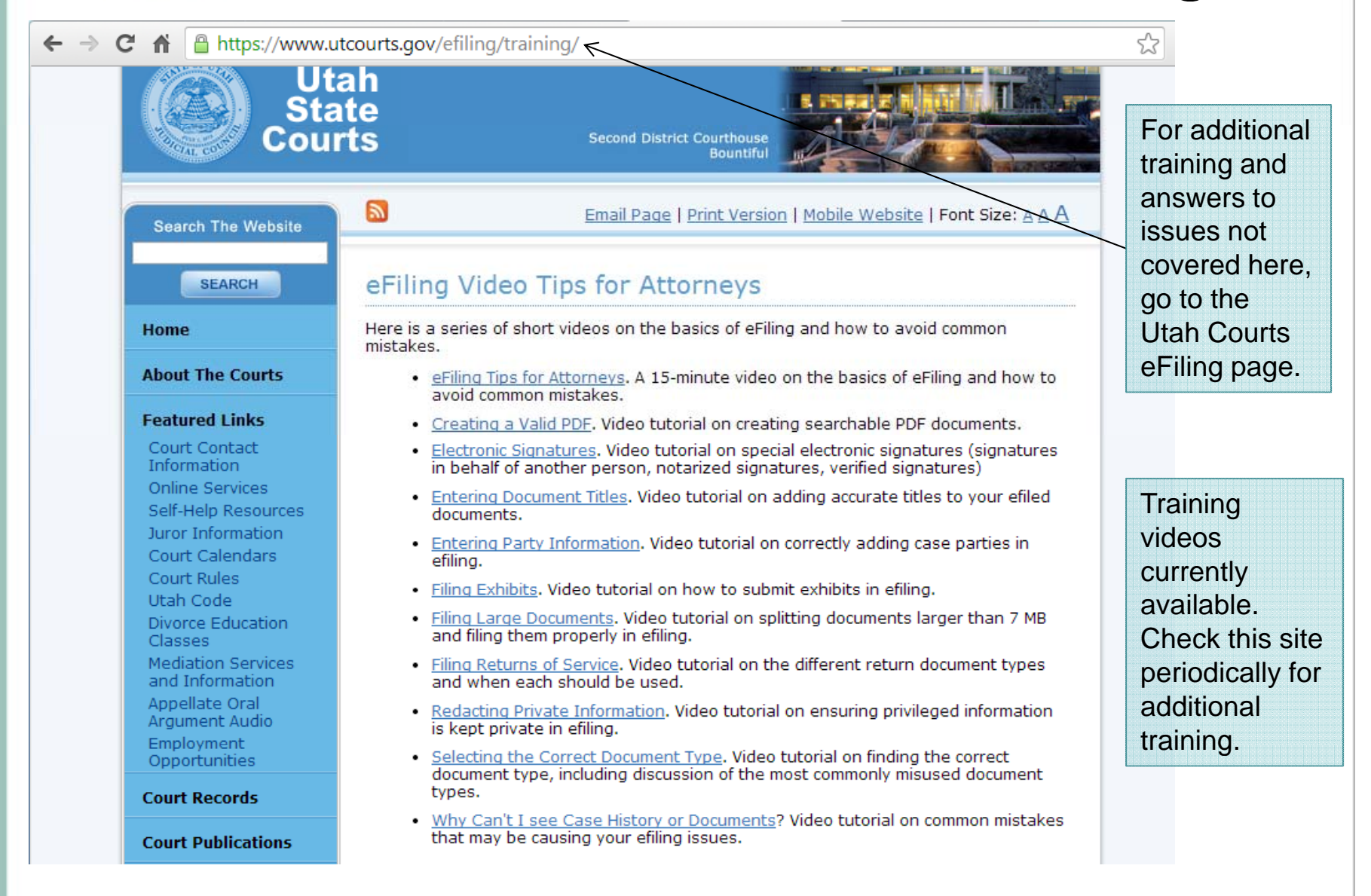

| Utah State Courts |                              |                                                                                                    |                        |                                                                                                    |   |
|-------------------|------------------------------|----------------------------------------------------------------------------------------------------|------------------------|----------------------------------------------------------------------------------------------------|---|
| II ALL            | F                            | Resource                                                                                                    | <b>?</b> S             | Visit <u>https://www.utcourts.gov/efiling</u><br>to find training guides, system<br>changes, and added features.              |   |
| ← → C fi          | https://www.ute              | courts.gov/efiling/#criminal 🌽                                                                                                    |                        |                                                                                                    | 숬 |
|                   | Uta<br>Sta<br>Cour           | ah<br>te<br>ts Fifth Judici                                                                                                    | al District Cou<br>St. | rthouse<br>George                                                                                                    |   |
| Sea               | irch The Website             | S Email                                                                                                    | Page   Print           | t Version   Mobile Website   Font Size: A A                                                                                   |   |
| Hom               | SEARCH<br>e<br>It The Courts | eFiling <ul> <li><u>General eFiling Information</u></li> <li><u>eFiling Domestic Cases</u></li> <li><u>eFiling Probate Cases</u></li> </ul> |                        | <ul> <li><u>eFiling in Criminal Cases</u></li> <li><u>Government Filers</u></li> <li><u>Technical Difficulties</u></li> </ul> |   |

Additional Resources

Utah Bar: <u>http://www.utahbar.org/members/utah-state-bar-e-filing-information/</u>. Utah State Bar eFile portal: <u>https://efiling.utahbar.org/</u>. Utah State Court eFile specialists: <u>http://www.utcourts.gov/efiling/docs/District\_Contact\_List.pdf</u>.

Court Help Desk: If you are experiencing trouble with the eFiling System, please call the Court's Help Desk at (801) 578-3850 #4 or email <u>courtshd@utcourts.gov</u>.